## Stundenpläne in BOKUonline Step-by-Step Anleitung inkl. Screenshots

| RI (I online)                                                                                                    |                          |                          |
|----------------------------------------------------------------------------------------------------|--------------------------|--------------------------|
| BOKU     BOKU     BOKU     Construction     Construction     Constructi     Construction     Construction     Construction     Constr |                          |                          |
| <ul> <li>Universität für Bodenkultur Wien (1)</li> <li>Universitätsleitung</li> <li>Besondere Organe und Einrichtungen</li> <li>Departments</li> <li>Wissenschaftliche Initiativen</li> <li>Weitere wissenschaftliche Einrichtungen</li> <li>Serviceeinrichtungen</li> <li>Interessensvertretungen</li> <li>Angeschlossene Einrichtungen</li> </ul>                                                                                                    | H00000 Universität für E | Eodenkultur Wien         |
|                                                                                                    | Forschung & Lehre        | Studium                  |
|                                                                                                    | LV Erhebung              | Voranmeldung zum Studium |
|                                                                                                    | LV-Befassung             |                          |
|                                                                                                    | Prüfungstermine          |                          |
|                                                                                                    | Studienangebot (2)       |                          |
|                                                                                                    | Studierendenstatistik    |                          |

(1) Klick auf "Universität für Bodenkultur Wien" (im Organisationsbaum links ganz oben)
(2) Klick auf "Studienangebot" (in der Spalte Forschung & Lehre)

|                                                         |               |                                          | Jour    | ile.     | ~          | 1                         | <b>n</b> ( | 9 🛈 🏹             |
|---------------------------------------------------------|---------------|------------------------------------------|---------|----------|------------|---------------------------|------------|-------------------|
| Jniversität für Bodenkultur Wien                        |               |                                          |         |          |            |                           |            | B() (() online    |
|                                                         |               |                                          |         | Al       | tionen     | orpröfung dor             | Üboroa     | hnoidungafraihait |
| Studienangebot                                          |               |                                          |         | A        | nzeige     | <u>berprurung der</u>     | Oberse     | ineluurigsmeinelt |
| Studienjahr 2021/22                                     |               |                                          |         | S        | prache De  | eutsch Englis             | <u>ch</u>  |                   |
|                                                         |               |                                          |         | Stud     | dienjahr 🤜 | 2021/22                   | ~          |                   |
|                                                         |               |                                          |         |          | Status la  | ufend <u>auslau</u>       | tend       |                   |
| ndex: Bachelorstudium                                   |               |                                          |         |          |            | <ul> <li>Seite</li> </ul> | 1 ~        | von 5 🔛           |
| Studienart 🛪                                            |               |                                          |         |          |            |                           |            | )                 |
|                                                         | Identifikator |                                          | ECTS-   |          | akad.      | Oraform                   | Typ        |                   |
| Studiengang ( T) (3)                                    |               | Studienrichtung                          | Credits | Semester | Grad       | T                         | T          | Evaluierung       |
| Bachelorstudium                                         | ,             |                                          |         |          |            |                           |            |                   |
| Bachelorstudium; Agrarwissenschaften (21U_SPO)          | UH 033 255    | Landwirtschaft                           | 180     | 6        | BSc        | Vollzeit                  | 0          | ۲                 |
| 3achelorstudium; Forstwirtschaft (20U_SPO)              | UH 033 225    | Forst- und Holzwirtschaft                | 180     | 6        | BSc        | Vollzeit                  | 0          | ۲                 |
| 3achelorstudium; Holz- und Naturfasertechnologie        | 111.022.026   |                                          | 190     | 6        | DC.        | Vallacit                  | 0          |                   |
| <u>20U_SPO)</u>                                         | UH 033 226    | Forst- and Holzwinschaft                 | 160     | 0        | DSC        | volizeit                  | 0          |                   |
| 3achelorstudium; Landschaftsplanung u. Landschaftsarch. | UH 033 219    | Landschaftsplanung und Landschaftspflege | 180     | 6        | BSc        | Vollzeit                  | 0          |                   |
| <u>18U_SPO)</u>                                         | 0.1.000 210   |                                          |         | Ŭ        | 200        | · on Loft                 | Ŭ          | -                 |
| Bachelorstudium; Lebensmittel- und Biotechnologie       | UH 033 217    | Lebensmittel- und Biotechnologie         | 180     | 6        | BSc        | Vollzeit                  | 0          | •                 |
| <u>200_SPO)</u>                                         |               | -                                        |         |          |            |                           |            |                   |
| 3achelorstudium; Umwelt- und Bioressourcenmanagement    | UH 033 227    | Umwelt- und Bioressourcenmanagement      | 180     | 6        | BSc        | Vollzeit                  | 0          | •                 |

(3) Klick auf das gesuchte Studium in der Liste

|                                                                    |              | Suche                | ×                                                                                                    | 🔒 🔺 😔                                                                                                    | 1                                              | <ul> <li>&amp;</li> </ul> |
|--------------------------------------------------------------------|--------------|----------------------|----------------------------------------------------------------------------------------------------|----------------------------------------------------------------------------------------------------|------------------------------------------------|---------------------------|
| 255 Agranvissenschaften (UG2002/21U_SPO, Bachelorstudium, laufend) |              |                      |                                                                                                    |                                                                                                    |                                                |                           |
| <b>Studienplan</b><br>Studienjahr 2021/22                          |              |                      | Gehe zu       Ub       Anzeige       Au       Darstellung       Knotenfilter       All       Studienjahr       Oownload | erprüfung der Übers<br>tualisieren LV-Anget<br>udienplan <u>Semestr</u><br>e Prüfungstermin<br>2021/22 ~<br>Original Studienplar | chneidungsfr<br>potskontrolle<br>erplan<br>(4) | <u>reiheit</u>            |
| Knotenfilter-Bezeichnung                                           | Moduldetails | Teil des Curriculums | empf. Sem.                                                                                                    | ECTS Cr.                                                                                                    | Dauer                                          | GF                        |
| 🖃 📕 [21U_SPO] 2021U                                                |              | Ja                   |                                                                                                    | 180                                                                                                    |                                                | 1                         |
| 🔶 [255-FLV] Fremdsprachige Lehrveranstaltungen                     | <u>iii</u>   | Ja                   |                                                                                                    | 10                                                                                                    |                                                | 1                         |
| 🗉 💳 [255-P] Pflichtlehrveranstaltungen 🕓 🧱                         |              | Ja                   |                                                                                                    | 157                                                                                                    |                                                | 1                         |
| 🗉 💳 [255-W] Wahliehrveranstaltungen 🕓 🥅                            |              | Ja                   |                                                                                                    | 13                                                                                                    |                                                | 1                         |
| 🗈 💻 [255-FW] Freie Wahllehrveranstaltungen 🕚 🔳                     |              | Ja                   |                                                                                                    | 10                                                                                                    |                                                | 1                         |

(4) Klick auf "Semesterplan" und Auswahl des aktuellen Studienjahres (grauer Kasten rechts oben)

|                                           |                             |                      | Suche      | × 🔒 1                                                                                                    | 🎙 💿 🛈 🗖                                                                          | iii 🖌    |
|-------------------------------------------|-----------------------------|----------------------|------------|----------------------------------------------------------------------------------------------------|----------------------------------------------------------------------------------|----------|
| 255 Agrarwissenschaften (UG2002/21U_SPO   | , Bachelorstudium, laufend) |                      |            |                                                                                                    |                                                                                  |          |
| <b>Studienplan</b><br>Studienjahr 2021/22 |                             |                      |            | Gehe zu<br><u>Überprüfung o</u><br>Anzeige <u>Aktualisieren</u><br>Darstellung <u>Studienplan</u><br>Studienjahr <u>2021/</u><br>Download <u>original st</u> | ler Überschneidungs<br>LV-Angebotskontrolle<br>Semesterplan<br>22 V<br>udienplan | freiheit |
| Knotenfilter-Bezeichnung                  | Moduldetails                | Teil des Curriculums | empf. Sem. | ECTS C                                                                                                    | . Dauer                                                                          | GF       |
| ▶ 1. Semester 🕓 🛅 (5)                     |                             |                      |            |                                                                                                    |                                                                                  |          |
| 2. Semester 🕒 🧰                           |                             |                      |            |                                                                                                    |                                                                                  |          |
| 3. Semester 🕒 📑                           |                             |                      |            |                                                                                                    |                                                                                  |          |
| 🕨 4. Semester 🕓 🛅                         |                             |                      |            |                                                                                                    |                                                                                  |          |
| ▶ 5. Semester 🕓 🛅                         |                             |                      |            |                                                                                                    |                                                                                  |          |
| ▶ 6. Semester 🕒 🎫                         |                             |                      |            |                                                                                                    |                                                                                  |          |
| Wintersemester 🕒 🧮                        |                             |                      |            |                                                                                                    |                                                                                  |          |
| ▶ Sommersemester 🕒 🛅                      |                             |                      |            |                                                                                                    |                                                                                  |          |
| ► Winter-/Sommersemester ④                |                             |                      |            |                                                                                                    |                                                                                  |          |
| ► keine Semesterempfehlung ④              |                             |                      |            |                                                                                                    |                                                                                  |          |
|                                           |                             |                      |            |                                                                                                    |                                                                                  |          |

## (5) Klick auf das Kalendersymbol neben dem gewünschten Semester

| H00000 Universität für Bodenkultur Wien / 255 Agrar                                                                                                    | wissenschaften (UG2002/21U_SPO, Bach                                                                                                    | elorstudium, laufend) (1. Semester) |                                                                                                    |                                                                                                    | BOK                        | online                                |
|----------------------------------------------------------------------------------------------------|----------------------------------------------------------------------------------------------------|-------------------------------------|----------------------------------------------------------------------------------------------------|----------------------------------------------------------------------------------------------------|----------------------------|---------------------------------------|
| Lehrveranstaltungs-Kalender<br>H00000 Universität für Bodenkultur Wi                                                                                                    | en / 255 Agrarwissenschaften (UG                                                                                                    | 2002/21U_SPO, Bachelorstudiu        | m, laufend) <mark>(1. Semester)</mark>                                                                                                    |                                                                                                    |                            |                                       |
| Drucken     Terminkollisionen     Kalenderwoche 42 / 2021     Woche     Vente                                                                                                    | <ul> <li>Seinstellungen</li> <li>(6)</li> <li>Skalierung 100%          <ul> <li>Einschrät</li> </ul> </li> </ul>                                    | inkung keine v                      | Termine als Liste anzeigen                                                                                                    |                                                                                                    |                            |                                       |
| Oktober, 2021         N           %         Heute         >           06:01         Mo         Di         Mi         Do         Fr         Sa         So           40         2         2         2         5         5         1         2         3         4         3         6         9         10           40         4         5         6         7         8         9         10           10:01         11         12         13         14         15         16         17           10:01         4         18         19         20         2         22         24         24         24         25         26         27         28         29         30         31           40         2         2         3         4         5         6         7         8         9         30         31           40         2         2         2         24         22         24         20         30         31           40         2         3         4         5         6         7         7         7         7         7         7 | Dienstag, 19.10.2021<br>Stanik (AW)<br>Drimesbheitung<br>Ub artung: Vorlesung;<br>/o tragender: Hietz, Peter;<br>Jev Prof. Mag ror nat. Dr ror nat. | Miltwoch, 20.10.2021                | Donnerstag, 21.10.2021<br>Agramarkte<br>Onlineabhaltung<br>Abhaltung; Vorlesung;<br>Vortragende*: Pochtrager,<br>Siegfried; Ao Univ Prof. DiplIng,<br>Dr.nat.techn.                                             | Freitag, 22.10.2021<br>Mathematik (AW)<br>Onlineabhaltung<br>Abhatung, Vortesung und Übung;<br>Vortragender: Baumitiler, Sam        | Samstag, <u>23.10.2021</u> |                                       |
| 11:00<br>12:00 Mathematik (AW Mathematik (AW<br>Onlineebhaltung Onlineebhaltung                                                                                                    | Donineabhalting<br>Dhineabhalting<br>Abhaltung; Vorlesung;<br>Vortragende*r: Frank, Thomas;<br>Univ Prof. Mag. Dr.; online                          |                                     | Agrarokologie<br>Onlineebhaltung<br>Abhatung; Vorfesung;<br>Vortragende*: Frank, Thomes;<br>Univ Prof. Mag. Dr., Friedel,<br>Jürgen Kurt; Ao. UnivProf. Dipl-<br>Ing. Dr., Kromp, Bernhard; Dr.phil.;<br>online | Kuhleimer, Manfred, Ao, Univ Prof.<br>Geologie (AW)<br>Onlineabhaltung<br>Abhaltung, Vorlesung;<br>Geologie (AW)<br>Onlineabhaltung |                            | · · · · · · · · · · · · · · · · · · · |

(6) In der Kalenderansicht Auswahl des Datums entsprechend des gewählten Semesters und Studienjahres (LV-Zeit im Wintersemester 1. Oktober–31. Jänner; LV-Zeit im Sommersemester Ende Februar–30. Juni; für eine genauere bzw. aktuelle Einteilung des Studienjahres siehe <u>https://boku.ac.at/studienservices/themen/termine-fristen/zeittafel</u>)

©2022 Universität für Bodenkultur Wien. Alle Rechte vorbehalten.

| 0000 Unive              | ersität für Bodenkul                                                               | itur Wien / 255 Agrarwiss                          | enschaften (UG2002/21U_SPO, Bachelorstu                                                                                                    | dium, laufend) (1. Semester)                                                                            |                                                                                                    |                                                                                                    | BC      |
|-------------------------|------------------------------------------------------------------------------------|----------------------------------------------------|----------------------------------------------------------------------------------------------------|----------------------------------------------------------------------------------------------------|----------------------------------------------------------------------------------------------------|----------------------------------------------------------------------------------------------------|---------|
| H00000                  | anstaltungs-H<br>0 Universität für                                                 | Kalender<br>Bodenkultur Wien /                     | 255 Agrarwissenschaften (UG2002/                                                                                                    | 21U_SPO, Bachelorstudium, laufend                                                                       | (1. Semester)                                                                                                    |                                                                                                    |         |
| Drucken                 | an im Winterser                                                                    | mester 2021W                                       | Einstellungen                                                                                                    | Termine                                                                                                 | als Liste anzeigen                                                                                                    |                                                                                                    |         |
| he                      | (7) M                                                                              | ontag                                              | Dienstag                                                                                                    | Mittwoch                                                                                                | Donnerstag                                                                                                    | Freitag                                                                                                    | Samstag |
| at<br>hentag<br>idennia | 1                                                                                  |                                                    | Botanik (AW)<br>Abhaltung; Vorlesung; Vortragende*r:                                                                                                    |                                                                                                    | Agrarmärkte<br>Abhaltung; Vorlesung; Vortragende*r:                                                                                 |                                                                                                    |         |
| 9:00                    | Botanik-Übungen                                                                    | 1 -                                                | Dr.rer.nat., Kropf, Matthias, Priv-Doz.<br>DiplBiol. Dr.rer.nat. (11 Termine                                                                                      | Gesteinskunde - Übungen (AW)<br>Abhaltung, Übung, Gruppe 6 = AW,<br>Vortragende*r Lüthoppe, Christopher | Dipl-Ing. Dr.nat.techn. (10 Termine<br>zwischen 07.10.2021 und 09.12.2021<br>zusammengefasst)                                       | Mathematik (AW)<br>Abhaltung; Vorlesung und Übung;<br>Vortranende*r: Raumiller: Sam                                                                                        |         |
| 10:00                   | Abhaltung;<br>Übung; Gruppe<br>Morris 5 (Mo.,<br>09:30 - 11:30);<br>Vortragende*r. | Gesteinskunde - U<br>Abhaltung;<br>Ubung; Gruppe 1 | Zoologie (AW)<br>Abhaltung; Vorlesung; Vortragende*r:<br>Frank; Thomas; Univ Prof. Mag. Dr.<br>(12 Termine zwischen 05.10.2021 und<br>25.01.2022 zusammengefasst) | Torongonio II. Compilio, Canalopilo,                                                                    | Agrarökologie<br>Abhaltung, Vorlesung, Vortragende*r:<br>Frank, Thomas, Univ Prof. Mag. Dr.,<br>Friedel, Jürgen Kurt, Ao Univ Prof. | Kullieither, Manfred, Ao Univ Prof.<br>Mai: Dr. Niedl. Benedikl. und noch 1<br>Geologie (AW)<br>Abhaltung, Vorlesung, Vortragende*r:<br>Beltike. Jonas. Neuhuber Stephanie |         |
| 12:00                   | Botanik-Übi.<br>Abhaltung; Mat                                                     | Ihematik Mathematik                                |                                                                                                    |                                                                                                    | Dipl-Ing. Dr., Kromp, Bernhard;<br>Dr.phil. (8 Termine zwischen<br>14.10.2021 und 02.12.2021                                        | Geologie (AW)<br>Abhaltung; Vorlesung; Vortragende*r:                                                                                                    |         |

(7) Um einen Überblick über das gesamte Semester zu erhalten, Auswahl der Option "Stundenplan" in der Dropdown-Liste links oben (statt der Standardeinstellung "Woche"). Auch hier ist wieder sicherzustellen, dass die Anzeige mit dem gewählten Studienjahr und Semester übereinstimmt. Falls nicht, kann das passende Semester mit den Vor- und Zurückpfeilen links neben dem Kalendersymbol ausgewählt werden.

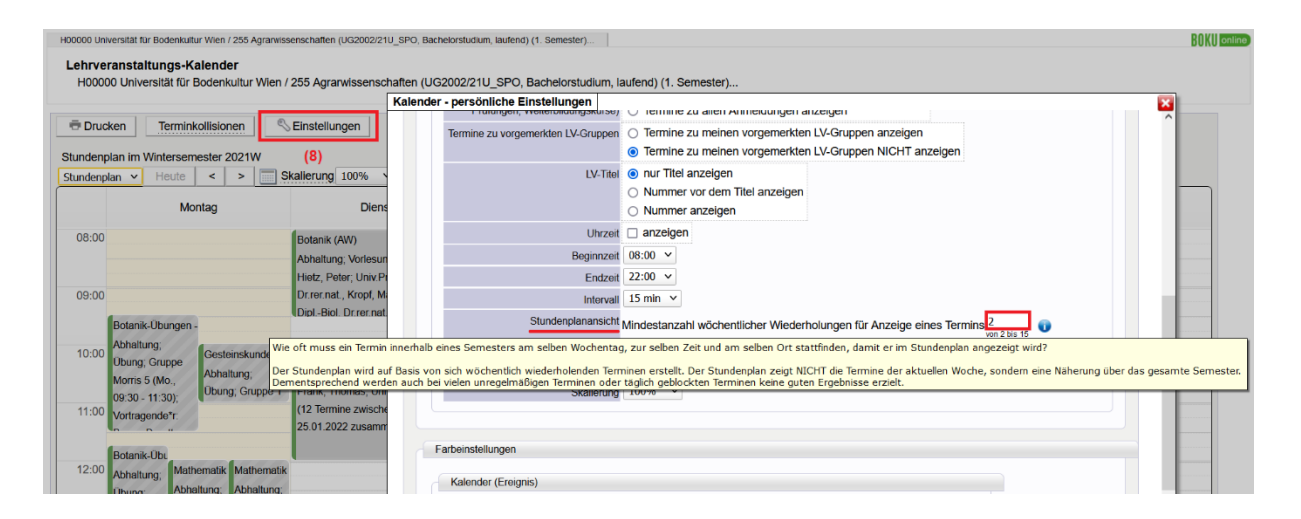

(8) Unter "Einstellungen" lässt sich die Mindestanzahl an wöchentlichen Wiederholungen zur Anzeige eines Termins in der Stundenplanansicht auf 2 reduzieren. Es handelt sich aber immer noch um eine Näherung über das gesamte Semester, die unregelmäßige oder täglich geblockte LV-Termine nicht darstellen kann! (ist eine detaillierte Darstellung der Termine gewünscht, so muss das konkrete Datum in der Kalenderansicht ausgewählt werden; siehe Schritt (6)).